## My Family Lounge Casual Bookings Procedure

1. Download the My Family Lounge app onto your phone via the <u>App Store</u> or <u>Google Play</u>

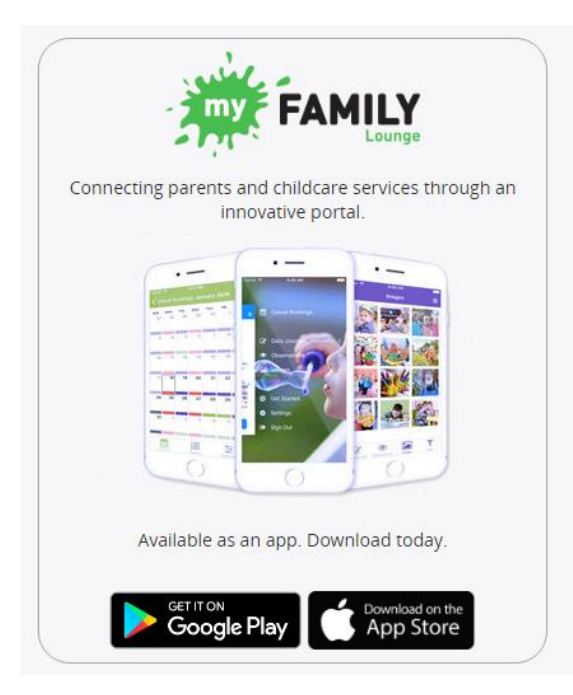

 Login using your details created on the My Family Lounge desktop website – please note your login to the app will only work if you have already setup your login through <u>My Family Lounge desktop website</u>. Please <u>do not</u> register a new account through the app, if you are having difficulties please email <u>oshc@shnc.org</u> for assistance.

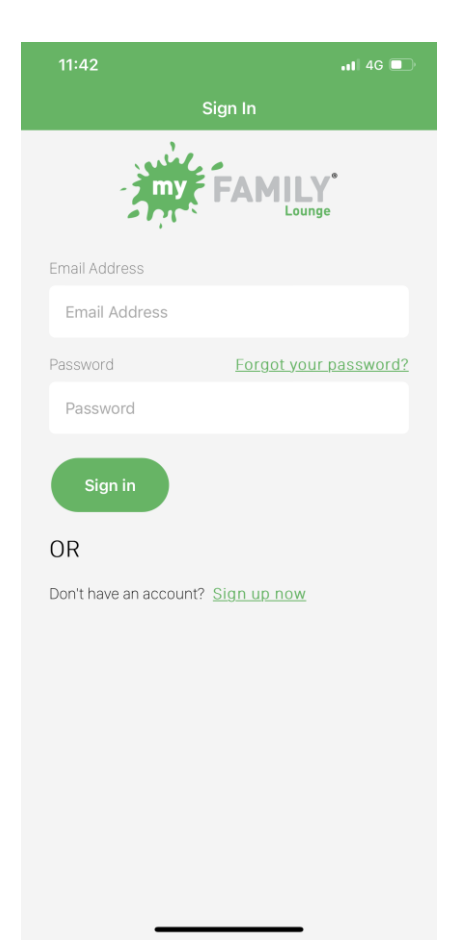

3. Once you have logged in, click on 'bookings' and then the session you wish to book for – After School Care, Before School Care or Vacation Care

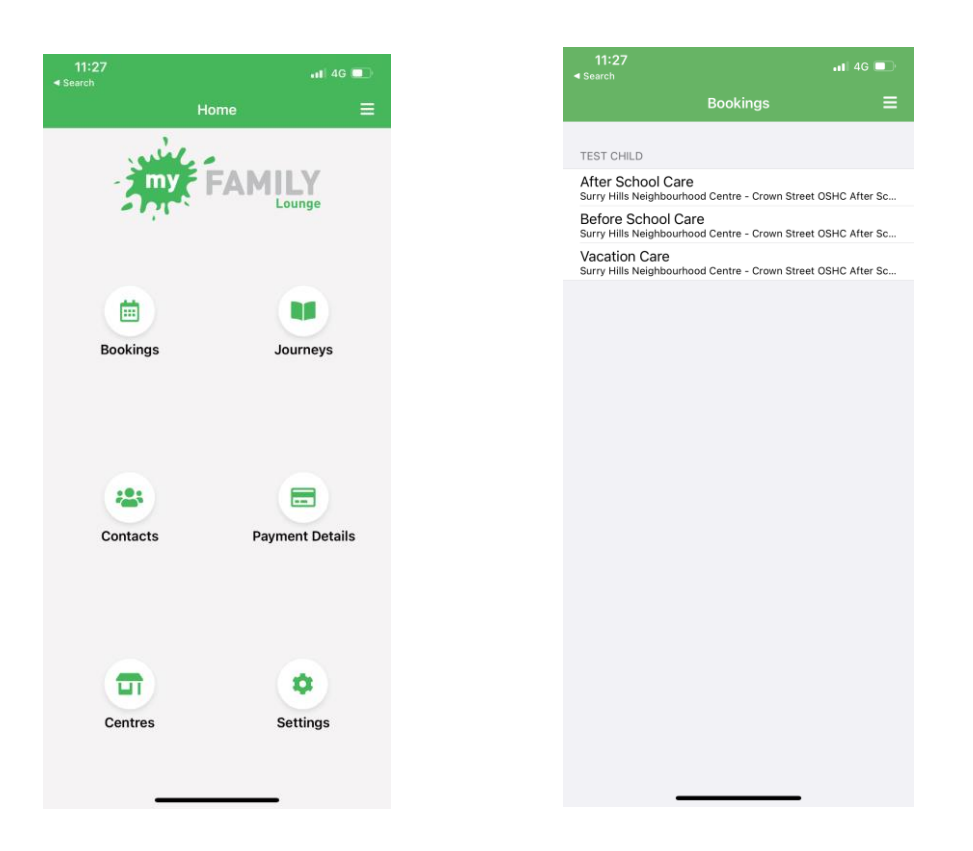

4. Click on the date you want to make a casual booking for and click 'book session'

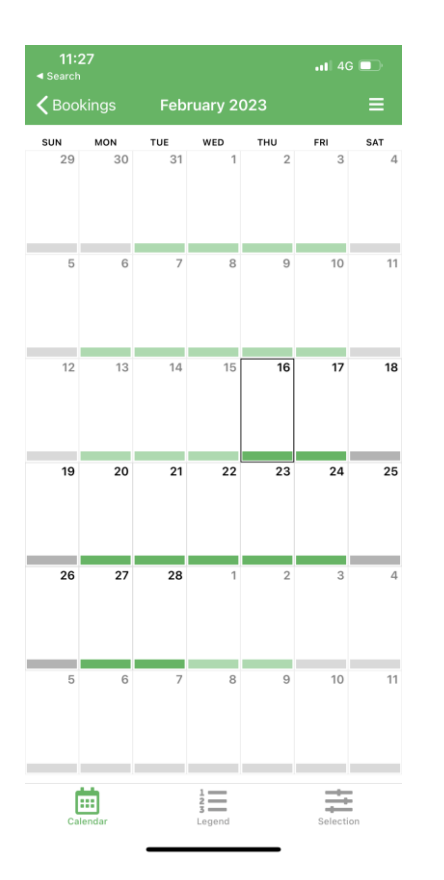

| 11:27<br>◀ Search          |                                               | •11 4G 💷   |
|----------------------------|-----------------------------------------------|------------|
| Thursday, 16 February 2023 |                                               |            |
|                            |                                               |            |
| Child                      |                                               | Test Child |
| Service                    | Service Surry Hills Neighbourhood Centre - Cr |            |
| Roll                       | Roll After School Care                        |            |
| Available                  | e Places                                      | 19         |
| TERMS & (                  | CONDITIONS                                    |            |
|                            |                                               |            |
|                            |                                               |            |
|                            | Book Session                                  |            |
|                            |                                               |            |
|                            | Close                                         |            |
|                            |                                               |            |
|                            |                                               |            |
|                            |                                               |            |
|                            |                                               |            |
|                            |                                               |            |
|                            |                                               |            |
|                            |                                               |            |

5. The date you have made a casual booking for will turn purple to reflect a booking.

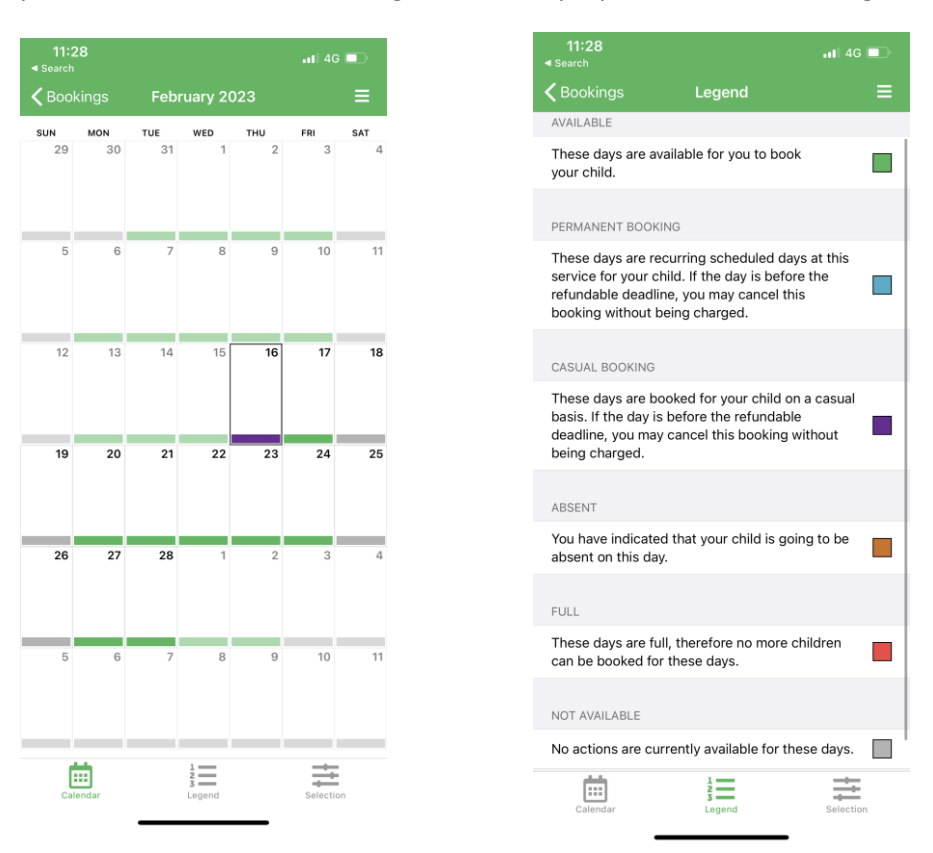

6. If your child is not attending OSHC for any reason you can mark them absent via the app. Once you have marked your child absent, the date will turn from purple to orange - you do not need to notify the centre once you have done this.

| 11:31   | .II 4G 🔲                              |
|---------|---------------------------------------|
|         | Thursday, 16 February 2023            |
|         |                                       |
| Child   | Test Child                            |
| Service | Surry Hills Neighbourhood Centre - Cr |
| Roll    | After School Care                     |
| TERMS & | CONDITIONS                            |
|         |                                       |
|         |                                       |
|         | Mark Absent                           |
|         |                                       |
|         | Close                                 |
|         |                                       |
|         |                                       |
|         |                                       |
|         |                                       |
|         |                                       |
|         |                                       |
|         |                                       |
|         |                                       |
|         |                                       |